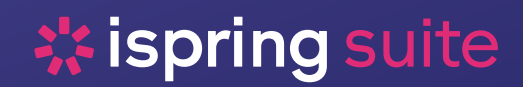

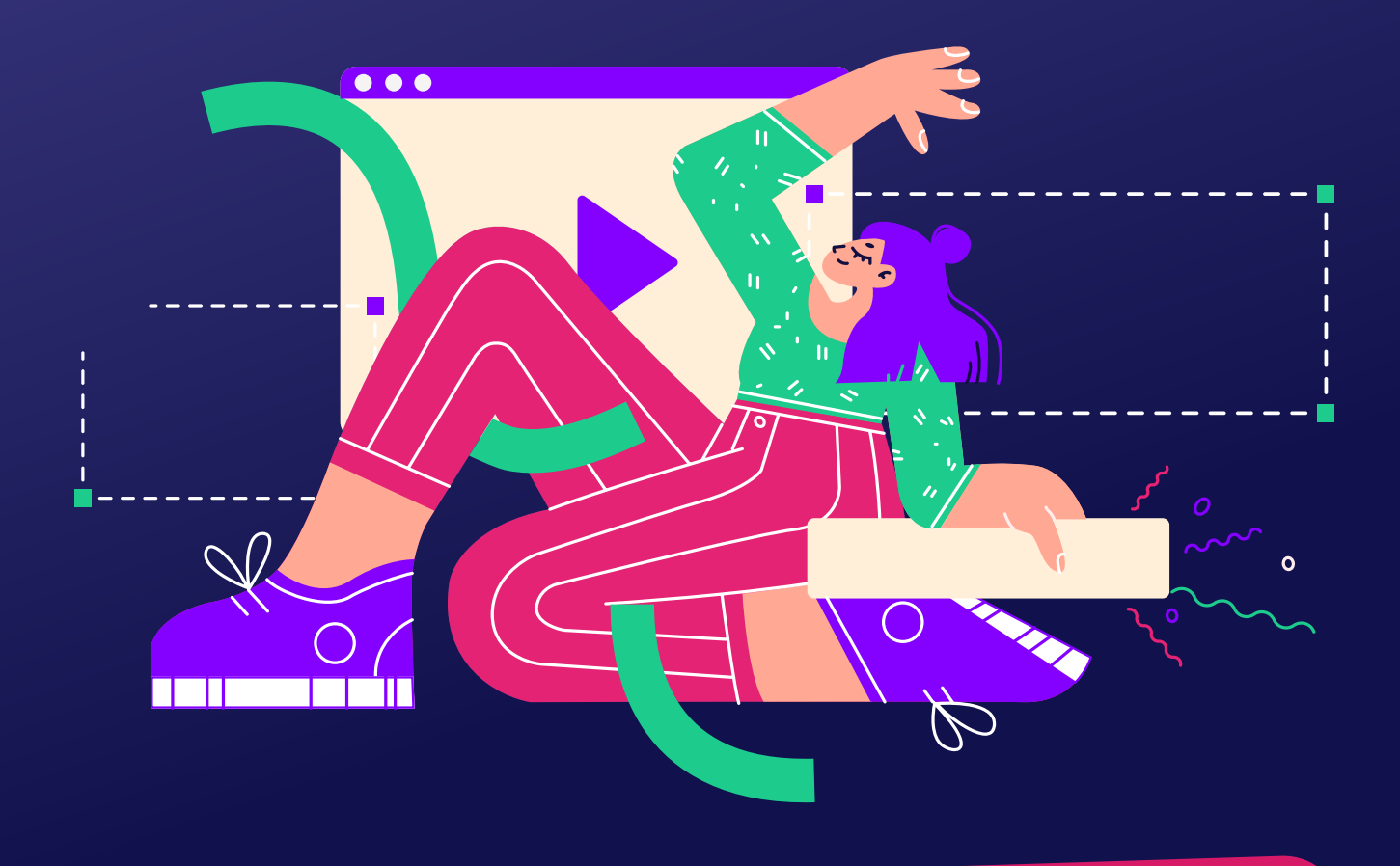

# Как за 10 минут создать скринкаст в iSpring Suite

и усилить клиентский сервис через обучение

### Видео — по-прежнему тренд онлайн-обучения. По внутренней аналитике iSpring этот формат уступает в популярности только электронным курсам.

Сложные процессы можно показать пошагово и наглядно, от этого прощевоспринимать материал. Если добавить аудиосопровождение, сделать инфографику и плавные переходы, можно сильнее вовлечь зрителей.

Давайте разберём, как смонтировать свой первый скринкаст в конструкторе iSpring Suite Max. У него есть бесплатная пробная версия на 14 дней. Все уроки, которые вы создадите за это время, можно сохранить на компьютер – они никуда не денутся.

Скринкаст – это запись с экрана компьютера. К записи экрана можно добавлять подсказки, закадровый голос, который комментирует происходящее в видео, и другие эффекты.

А ещё с помощью скринкастов можно создавать обучающие видео от экспертов: эксперт показывает презентацию и сопровождает её голосом или видеорядом с камеры.

## Шаги для создания скринкаста в iSpring Suite:

01 Скачайте и установите демо-версию конструктора курсов iSpring Suite Max →

#### **02** Активируйте инструмент согласно инструкции →

Все данные для активации будут направлены вам на электронную почту, которую вы укажете для получения демо-версии инструмента.

\* Если у вас уже есть бизнес-версия конструктора курсов iSpring Suite, шаги 1 и 2 пропускаем.

**03** Запустите окно быстрого старта iSpring Suite 11 через ярлык на рабочем столе и перейдите в раздел «Записи экрана»:

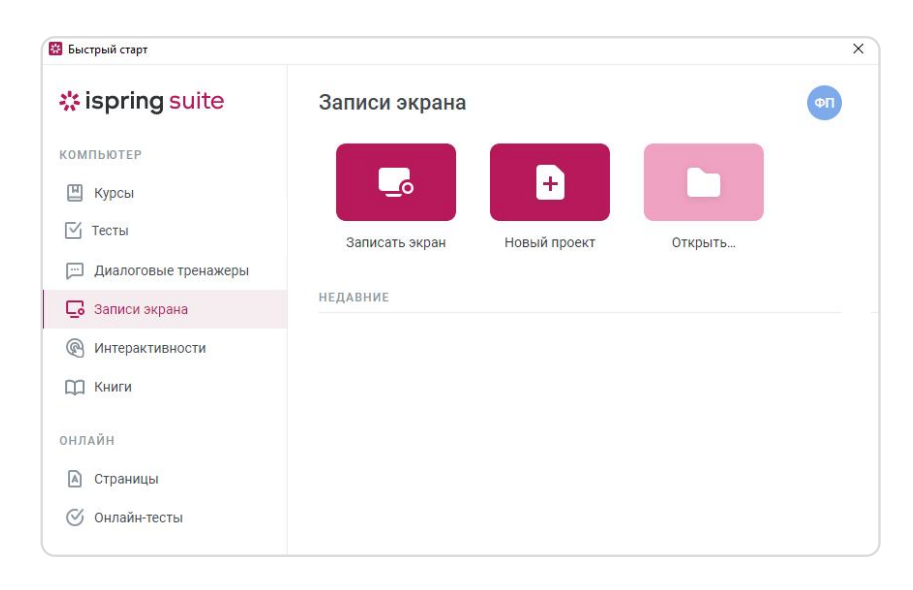

04 Выберите опцию «Записать экран».

| Настройки записи | _ ×                    |   |  |
|------------------|------------------------|---|--|
| <b>P</b>         |                        |   |  |
| Экран            | Камера Экран и камера  | • |  |
|                  | Область экрана 🔻       |   |  |
|                  | Пользовательский 🔻     |   |  |
|                  | 1056 🖴 592             |   |  |
|                  | Microphone (Sennheis 🔻 |   |  |
|                  |                        |   |  |

#### 05 Задайте настройки записи:

- Выберите, что именно вы хотите записать: только экран, видео с камеры или экран и камеру одновременно.
- Далее укажите размер области для записи: это может быть область экрана, весь экран целиком или окно конкретного приложения.
- Об Проверьте и/или установите дополнительные параметры записи. Например, горячие клавиши для управления записью, источники записи видео и аудио и другие. Подробнее в Документации по iSpring Cam Pro. Настройки записи →

- 07 Нажмите на кнопку «Начать запись» (в виде красного круга).
- **08** Покажите блок работы с вашим программным обеспечением, для которого вы готовите скринкаст. Например, так, как вы показывали бы новичку, который сидит рядом с вами. Сопроводите голосом те моменты, которые важны.
- **09 Завершите запись** экрана клавишей F10. По умолчанию горячей клавишей для завершения записи является клавиша F10, но в настройках записи вы можете её изменить.
- **10 Обратите внимание** на диалоговое окно при завершении записи. Выберите опцию «Добавить подсказки в видео»

| Запись экрана завершена                                                                                              |                                |
|----------------------------------------------------------------------------------------------------|--------------------------------|
| Вы можете добавить подсказки для нажатых<br>кликов мыши. Подсказки появятся автомати<br>доступны для редактирования. | клавиш и мест<br>чески и будут |
|                                                                                                    |                                |
| обавить подсказки в видео 🕕<br>Настроить оформление                                                                  |                                |

11 Ваш проект видео готов к редактированию. Сохраните его на компьютер по опции «Сохранить как» для того, чтобы можно было возвращаться для его редактирования в дальнейшем

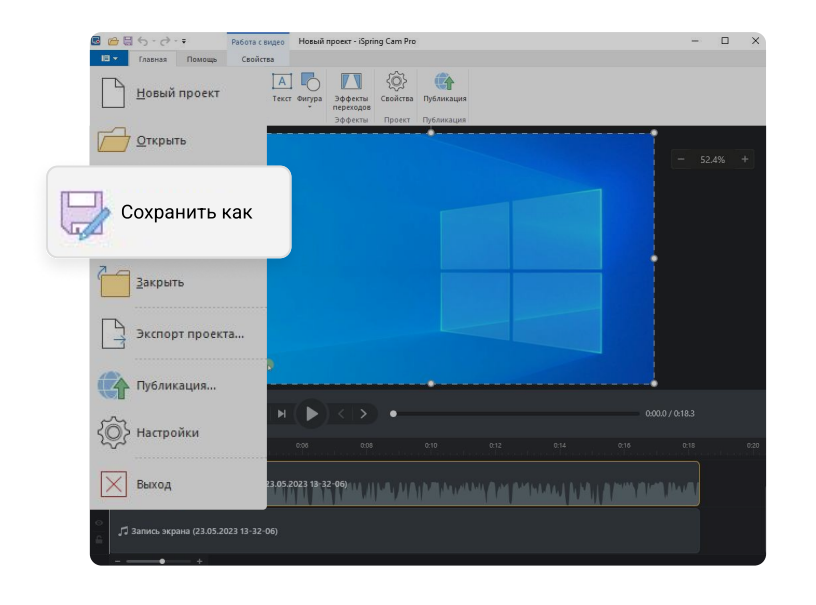

- 12 Поработайте с дорожками:
  - Отредактируйте подсказки,
  - Добавьте заставки (п. меню «Вставка Рисунок»),
  - Разделите дорожку на части («[S]») и удалите лишние элементы, например, затянувшуюся паузу («Delete») или используйте соответствующие инструменты

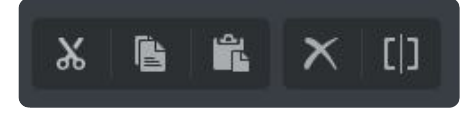

Подробнее о возможностях работы с редактором можно узнать в документации по ссылке Документация по iSpring Cam Pro →

#### 13 Опубликуйте ваше видео:

| 🖬 🗀 🖶 🕤 - 👌                    |                    | абота с видео                | Новый                      | проект - iSpri       | ng Cam Pro                                                                                                    | <u></u> |      | ×   |
|--------------------------------|--------------------|------------------------------|----------------------------|----------------------|----------------------------------------------------------------------------------------------------|---------|------|-----|
| 🗉 🗸 Главная                    | Помощь             | Свойства                     |                            |                      |                                                                                                    |         |      |     |
| <b>_</b>                       | 🗔 🎝 🔊              |                              | 0                          |                      | <br><br> |         |      |     |
| Запись Запись видео микрофонат | Видео Звук         | Рисунок Текст                | Фигура                     | Эффекты<br>переходов | Свойства                                                                                                    | Публи   |      |     |
| Запись                         |                    | Вставка                      |                            | Эффекты              | Проект                                                                                                    | пуоли   | каци | я – |
|                                |                    |                              |                            |                      |                                                                                                    |         |      |     |
|                                |                    |                              |                            |                      |                                                                                                    |         |      |     |
| Публикация видеопроекта        |                    |                              |                            |                      |                                                                                                    | ×       |      |     |
| 🗔 ispring cam                  | pro                |                              |                            |                      |                                                                                                    |         |      |     |
|                                | 200.72             | 1070 835)                    |                            |                      |                                                                                                    |         |      |     |
| 💻 Мой компьютер                | Публикация         | на Мой компьют               | rep                        |                      |                                                                                                    |         |      |     |
| * ispring space                | Название проекта   | а: Скринкаст                 |                            |                      |                                                                                                    |         |      |     |
|                                | Папка:             | C:\Users\                    |                            |                      | ~ Обзор                                                                                                    | 1       |      |     |
| 🔅 ispring learn                | Параметры публ     | икации                       |                            |                      |                                                                                                    |         |      |     |
| P YouTube                      | Формат:<br>Размер: | Видео МР4 (К<br>Использовать | одек Н.264)<br>исходный ра | азмер холста (1280)  | (720)                                                                                                    |         |      |     |
| Touriso                        | Качество:          | Для стандарти                | ного просмот               | pa                   |                                                                                                    |         |      |     |
|                                |                    |                              |                            |                      |                                                                                                    |         |      |     |
|                                |                    |                              |                            |                      |                                                                                                    |         |      |     |
|                                |                    |                              |                            |                      |                                                                                                    |         |      |     |
|                                |                    |                              |                            |                      |                                                                                                    |         |      |     |
|                                |                    |                              |                            |                      |                                                                                                    |         |      |     |
|                                |                    |                              |                            |                      |                                                                                                    |         |      |     |
|                                |                    |                              |                            |                      |                                                                                                    |         |      |     |
|                                |                    |                              |                            |                      |                                                                                                    |         |      |     |
|                                |                    |                              |                            | Опублико             | Отмен                                                                                                    | на      |      |     |

14 Ваш файл тр4 готов!

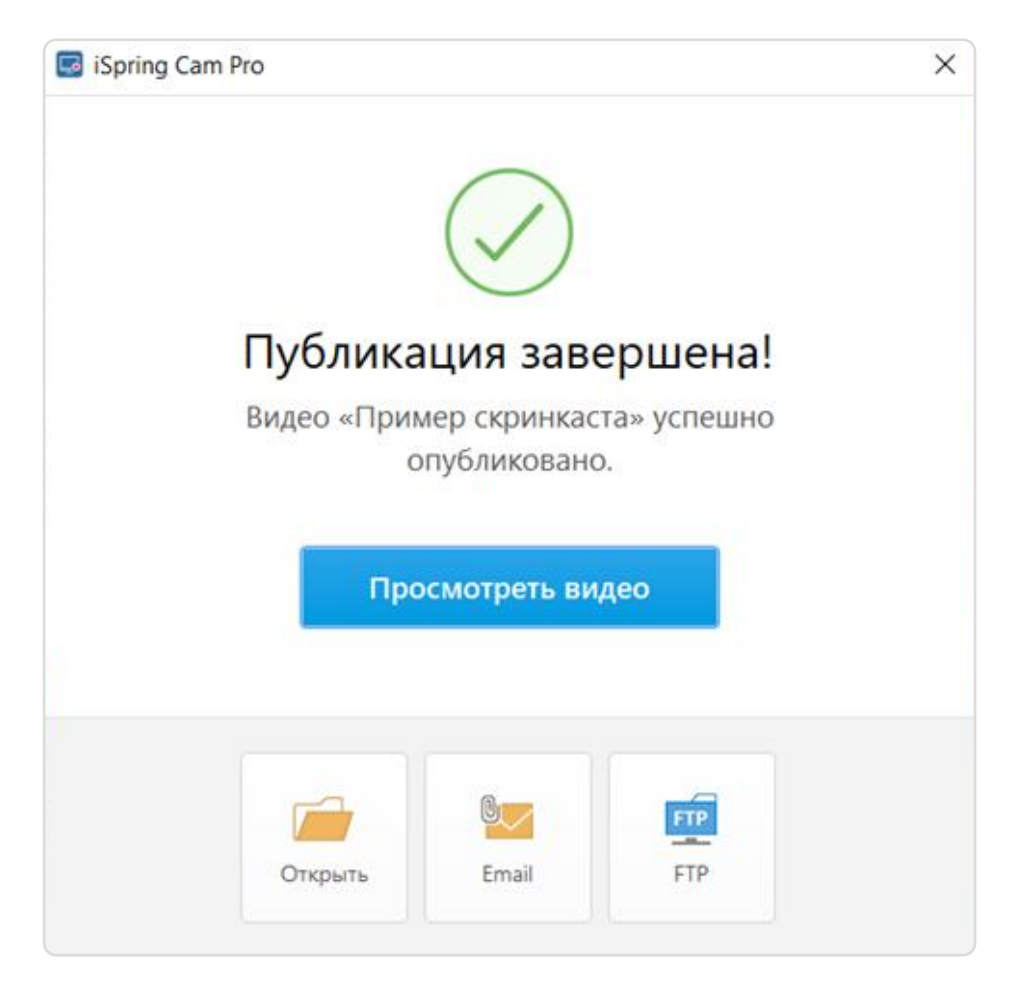

## Где разместить готовое видео

Скринкаст можно опубликовать на ютубе, вашем портале или в системе обучения.

В iSpring есть возможность разместить видео в облаке iSpring Space. Облако iSpring Space также является частью конструктора курсов iSpring Suite Max. На любой материал из облака iSpring можно получить публичную ссылку и делиться ей с коллегами.

Если вам важно также собирать обучающие материалы в определённую последовательность и контролировать их изучение, то посмотрите на возможности системы дистанционного обучения iSpring Learn.

Важно. При подготовке обучающих видео по работе с программным обеспечением удобно делать скринкасты по операциям. В разных видео показывайте, как выполнять ту или иную операцию. А потом объединяйте набор операций под нужный функционал. Так у одних сотрудников набор операций к изучению будет больше, у других меньше. Всё зависит от того, с чем будет работать специалист.

Попробуйте записать свой скринкаст в iSpring Suite Max.

## iSpring Suite Max— надежный инструмент для создания обучающих материалов

Помимо скринкастов в конструкторе можно разрабатывать:

- онлайн-курсы;
- тесты и опросы;
- видеолекции;
- диалоговые тренажеры;
- интерактивные учебники.

Материалы полностью совместимы с 156 системами дистанционного обучения.

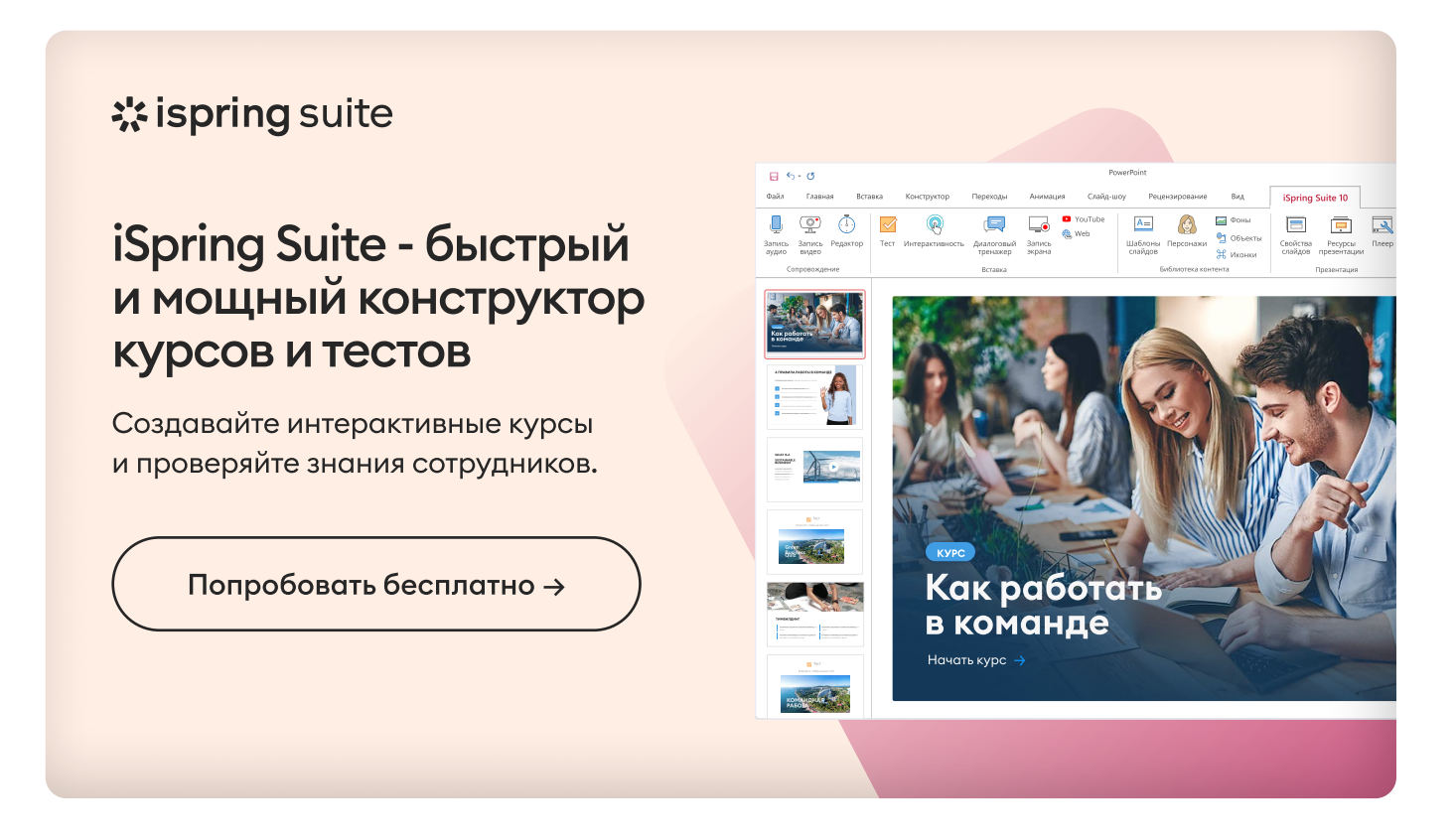

#### Мы всегда на связи по любым вопросам!

sales@ispring.ru 8 800 333 78 73